## Instructions for Submission of Essay Answer Scripts

| Assignment                                                            | : No 03                           |                             |                             |                            |
|-----------------------------------------------------------------------|-----------------------------------|-----------------------------|-----------------------------|----------------------------|
| Save your excel file with your student no. Submit the file to the LMS |                                   |                             |                             |                            |
| Assignment No                                                         | p1_2.pdf                          | 8 November 2018, 1:07 PM    |                             |                            |
| Submission s                                                          | tatus                             |                             |                             |                            |
| Submission<br>status                                                  | No attempt                        |                             |                             |                            |
| Grading status                                                        | Not graded                        |                             |                             |                            |
| Last modified                                                         | -                                 |                             |                             |                            |
| Submission comments                                                   | Comments (0)                      |                             |                             |                            |
|                                                                       |                                   |                             |                             |                            |
|                                                                       |                                   |                             | Add submission              |                            |
| Click on "Add Subm<br>Click on "Add File" l                           | ission"<br>outton.                |                             |                             |                            |
| Assignment No 03                                                      |                                   |                             |                             |                            |
| Save your excel file with your stude                                  | nt no. Submit the file to the LMS |                             |                             |                            |
| Assignment No1_2.pdf                                                  | 8 November 2018, 1:07 P           | Μ                           |                             |                            |
| File submissions                                                      | Files                             |                             | Maximum file size: 150MB, r | naximum number of files: 1 |
|                                                                       |                                   | You can drag and drop files | here to add them.           |                            |
|                                                                       | Save changes Cano                 | el                          |                             |                            |

| nis file"       |                                                        |
|-----------------|--------------------------------------------------------|
| File picker     |                                                        |
| n Recent files  |                                                        |
| 🚵 Upload a file |                                                        |
| n Private files | Attachmerte<br>Choose File No file chosen<br>Save as   |
|                 | Author AAA CCC                                         |
|                 | Choose license All rights reserved<br>Upload this file |

Once the file has been successfully added, click "Save Changes".

| Assignment No 03                         |                               |                                                      |
|------------------------------------------|-------------------------------|------------------------------------------------------|
| Save your excel file with your student n | o. Submit the file to the LMS |                                                      |
| Assignment No1_2.pdf                     | 8 November 2018, 1:07 PM      |                                                      |
| File submissions                         |                               | Maximum file size: 150MB, maximum number of files: 1 |
|                                          | □ ±<br>Files                  | III I I                                              |
|                                          | 1-1.pdf                       |                                                      |
|                                          | Save changes Cancel           |                                                      |

If your answer script is successfully submitted, Submission status should be "Submitted for

| gr                | ading"                   |                                               |
|-------------------|--------------------------|-----------------------------------------------|
|                   | Assignment               | No 03                                         |
|                   | Save your excel file wit | h your student no. Submit the file to the LMS |
|                   | Assignment No:           | 1_2.pdf 8 November 2018, 1:07 PM              |
| Submission status |                          | atus                                          |
|                   | Submission<br>status     | Submitted for grading                         |
|                   | Grading status           | Not graded                                    |
|                   | Last modified            | Wednesday, 30 June 2021, 9:42 PM              |
|                   | File submissions         | L                                             |
|                   | Submission<br>comments   | Comments (0)                                  |
|                   |                          | Edit submission Remove submission             |

You can still make changes to your submission.

Sometimes, your submission will be unsuccessful due to different settings of the submission. If you get the submission status "Draft (not submitted)", then you should select "Submit assignment" in the bottom.

## Submission status

| Submission status                                                                                                    | Draft (not submitted)                                                                                 |  |
|----------------------------------------------------------------------------------------------------|----------------------------------------------------------------------------------------------------|--|
| Grading status                                                                                                    | Not graded                                                                                            |  |
| Last modified                                                                                                    | Wednesday, 30 June 2021, 9:42 PM                                                                      |  |
| File submissions                                                                                                    | 1-1.pdf 30 June 2021, 9:42 PM                                                                         |  |
| Submission comments                                                                                                    | Comments (0)                                                                                          |  |
|                                                                                                    | Edit submission Remove submission<br>You can still make changes to your submission.                   |  |
|                                                                                                    | Submit assignment<br>Once this assignment is submitted you will not be able to make any more changes. |  |
| Assignment N                                                                                                    | o 03                                                                                                  |  |
| Save your excel file with yo                                                                                                    | our student no. Submit the file to the LMS                                                            |  |
| Confirm submission                                                                                                    |                                                                                                    |  |
| <ul> <li>This assignment is my own work, except where I have acknowledged the use of the works of other people.</li> <li>Are you sure you want to submit your work for grading? You will not be able to make any more changes.</li> <li>Continue Cancel</li> </ul> |                                                                                                    |  |
| Put the tick mark against "This assignment" (This is a declaration)                                                                                                    |                                                                                                    |  |

100

Then, click on "Continue".

Then you will get the submission status as "Submitted for grading"

## Assignment No 03

Save your excel file with your student no. Submit the file to the LMS

Assignment No1\_2.pdf 8 November 2018, 1:07 PM

## Submission status

| Submission<br>status   | Submitted for grading            |                       |
|------------------------|----------------------------------|-----------------------|
| Grading status         | Not graded                       |                       |
| Last modified          | Wednesday, 30 June 2021, 9:48 PM |                       |
| File submissions       | L. L. 1-1.pdf                    | 30 June 2021, 9:42 PM |
| Submission<br>comments | Comments (0)                     |                       |